ADDING SUB USERS IN CASH MANAGEMENT - STARTER GUIDE

## STEP 1:

On the dashboard, on the left hand side menu, click on **Cash Management.** 

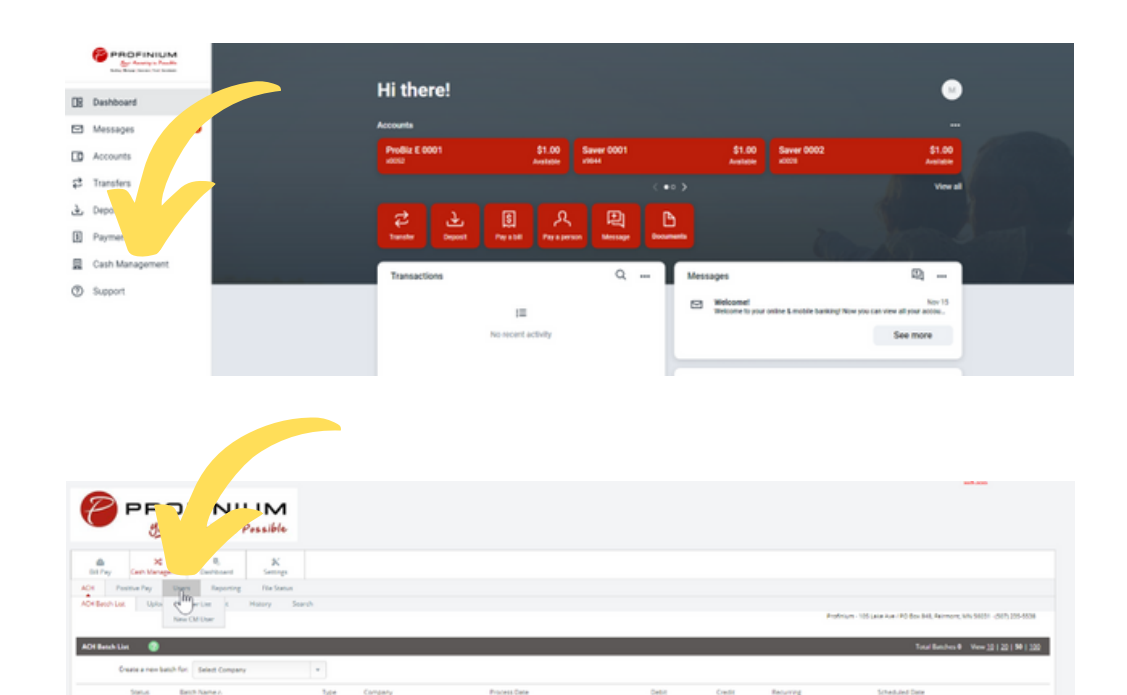

## STEP 2:

Within your cash management site, click on the U**sers** sub tab. Then click **New CM User**.

| ash User Settings 🔞 |                                                |         |     |    |       |                                        |                       |    |                          |      |        |       |             |                   |         |  |  |  |
|---------------------|------------------------------------------------|---------|-----|----|-------|----------------------------------------|-----------------------|----|--------------------------|------|--------|-------|-------------|-------------------|---------|--|--|--|
|                     |                                                |         |     |    |       |                                        |                       |    | * Denotes required field |      |        |       |             |                   |         |  |  |  |
|                     | User Name     Email Address     Administration |         |     |    |       |                                        |                       |    |                          |      |        |       |             |                   |         |  |  |  |
|                     |                                                |         |     |    |       |                                        |                       |    |                          |      |        |       |             |                   |         |  |  |  |
|                     |                                                |         |     |    |       |                                        |                       | No |                          |      |        |       |             |                   |         |  |  |  |
|                     | Wite Paceword                                  |         |     |    |       |                                        |                       |    |                          |      |        |       |             |                   |         |  |  |  |
|                     |                                                |         |     |    |       |                                        |                       |    |                          |      |        |       |             |                   |         |  |  |  |
|                     | View Position/Activity Report                  |         |     |    |       |                                        | 2                     |    |                          |      |        |       |             |                   |         |  |  |  |
|                     |                                                |         |     |    | Hold  | User                                   | 0                     |    |                          |      |        |       |             |                   |         |  |  |  |
| Access Times        | Begin Time (hhumm AM/PM)                       |         |     |    |       |                                        | End Time (Numm AM/VH) |    |                          |      |        |       |             |                   |         |  |  |  |
| Monday              | 12                                             | ×       | 01  | ×  | AM    | *                                      | 11                    | *  | 59                       | ٠    | PM     | ٠     | 0           | Never on this day | All Day |  |  |  |
| Tuesday             | 12                                             | ×       | 01  | ÷  | AM    | *                                      | 11                    | +  | 59                       | ¥    | PM     | ×     | 0           | Never on this day | All Day |  |  |  |
| Wednesday           | 12                                             | ×       | 01  | *  | AM    | *                                      | 11                    | *  | 59                       | *    | PH     | ٠     | 0           | Never on this day | All Day |  |  |  |
| Thursday            | 12                                             | *       | 01  | ×. | AM    | *                                      | 11                    | *  | 59                       | ¥.   | PH     | ×     | 0           | Never on this day | All Day |  |  |  |
| Friday              | 12                                             | ×       | 01  | *  | AM    | *                                      | 11                    | *  | 59                       | ¥.   | PH     | ٠     | 0           | Never on this day | All Day |  |  |  |
| Saturday            | 12                                             | ٣       | 01  | ×  | AM    | Ψ.                                     | 11                    | ×  | 59                       | ٣    | PH     | ٠     | 0           | Never on this day | All Day |  |  |  |
| Sunday              | 12                                             | ٠       | 01  | ٠  | AM    | Ψ.                                     | 11                    | ٠  | 59                       | ٠    | PH     | ٠     | 0           | Never on this day | All Day |  |  |  |
| All times are       | Cen                                            | tral Ti | ine |    |       | v                                      |                       |    |                          |      |        |       |             |                   |         |  |  |  |
|                     |                                                |         |     |    |       |                                        |                       |    |                          |      |        |       |             |                   |         |  |  |  |
|                     | Daily ACH Limit                                |         |     |    |       |                                        |                       |    |                          |      | r Wire | Limit |             |                   |         |  |  |  |
|                     | Transfer Limit                                 |         |     |    | Daily |                                        |                       |    |                          | Wire | Limit  |       |             |                   |         |  |  |  |
|                     | Dual Wire Control                              |         |     |    |       |                                        |                       |    |                          | Dual | Wire C |       | Limit       |                   |         |  |  |  |
| -                   |                                                |         |     | _  |       |                                        |                       |    |                          |      |        |       |             |                   |         |  |  |  |
| 0                   | Display / Download ACH                         |         |     |    |       |                                        | Work with ACH         |    |                          |      |        |       | 0           | Import Item       |         |  |  |  |
| 0                   | Full ACH Control     Initiate ACH              |         |     |    |       | Quick Edit ACH Only Edit Recurring ACH |                       |    |                          |      |        |       | Update Item |                   |         |  |  |  |
| 0                   |                                                |         |     |    |       |                                        |                       |    |                          |      |        |       | Upload ACH  |                   |         |  |  |  |

ROFINIUM

Member FDIC

## STEP 3:

On the New CM User page you will add all the relevant information for the user. You will also have a variety of access options to select based on how much access you would like your sub users to have.

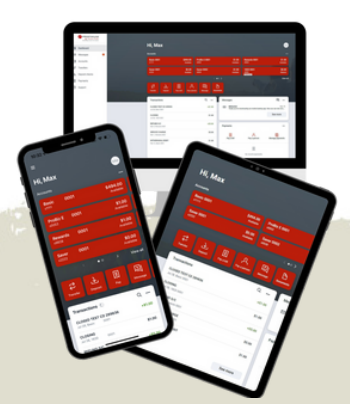